# MYSQL

### MYSQL

- Open Source Enterprise DBMS
- Hugely popular
- Features:
  - Runs on Windows, Mac OS, Linux, Solaris, FreeBSD
  - Client/server architecture
  - Concurrent, multiuser access

#### MYSQL INSTALLATION OPTIONS

- Install MySQL on your laptop
- Install Docker on your laptop and run MySQL in a container
- Setup MySQL in the cloud

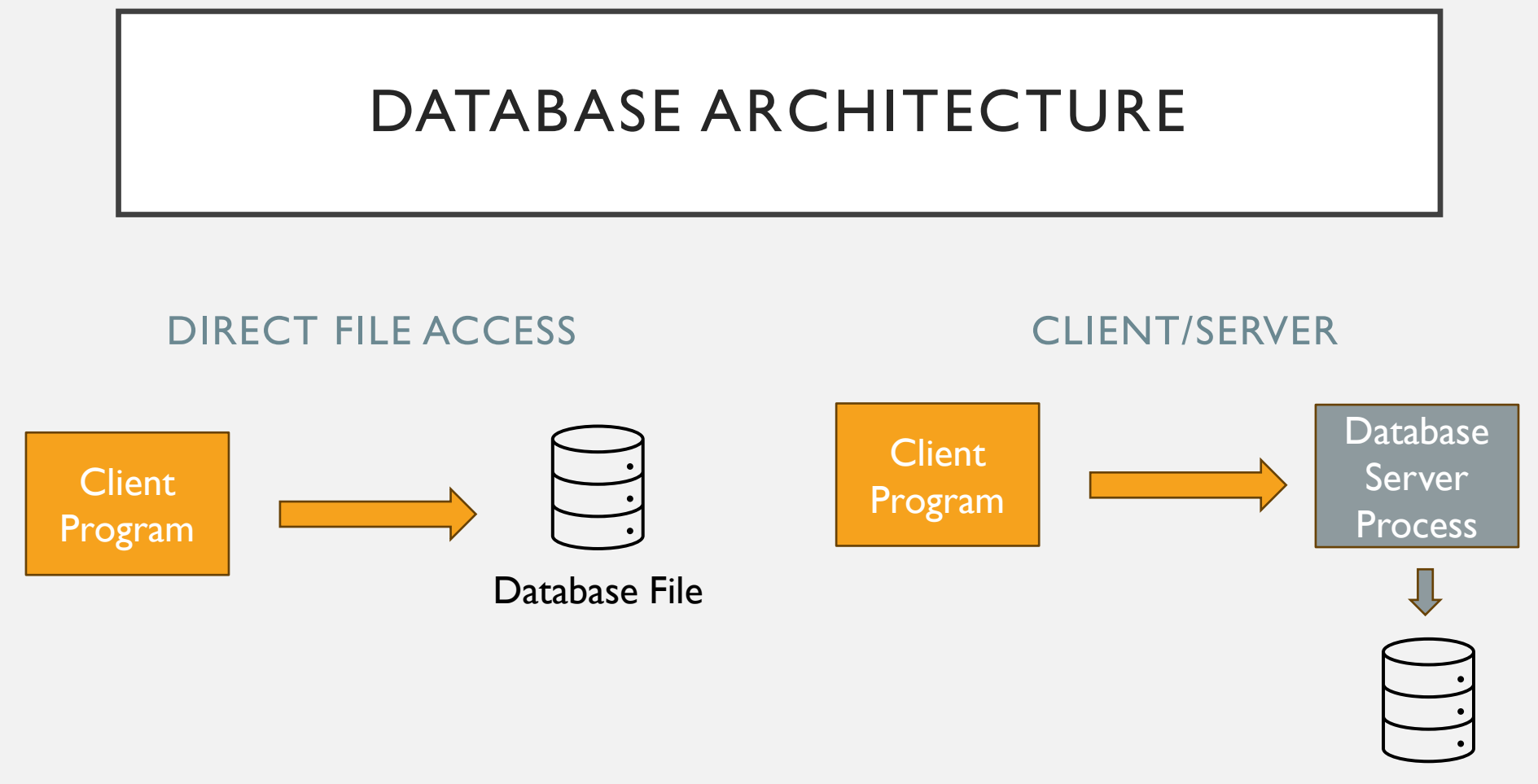

Database File

#### MYSQL ARCHITECTURE

- Server listens on configured TCP/IP port and processes SQL requests from clients
  - Manages a collection of databases
- Windows: Runs as Windows Service
  - Use standard Windows administration tools to start/stop MySQL server
- Linux: Runs as a background daemon

#### ADMINISTRATION TOOLS

- Command Line:
  - Windows: mysql.exe
  - Linux: mysql command line utility
- GUI:
  - MySQL Workbench
- Understand the difference between these administration tools and MySQL service

## MYSQL WINDOWS SERVICE

| Computer Management File Action View Help                                                                                                    |                                                                                                    |                                                                          |                                                                                                    |
|----------------------------------------------------------------------------------------------------|----------------------------------------------------------------------------------------------------|--------------------------------------------------------------------------|----------------------------------------------------------------------------------------------------|
| <ul> <li>Task Scheduler</li> <li>Event Viewer</li> <li>Shared Folders</li> <li>Shared Folders</li> <li>Local Users and Grou</li> <li>Performance</li> <li>Device Manager</li> <li>Storage</li> <li>Microsoft Store Install Service</li> <li>Microsoft Windows SMS Ro</li> <li>Mozilla Maintenance Service</li> </ul>                                                                                                    | Description Status<br>A service to Running<br>Manages so<br>Host service Running<br>Provides infr Running<br>Routes mess<br>The Mozilla | Startup Type<br>Automatic<br>Manual<br>Manual<br>Manual<br>Manual (Trigg | Log On As<br>Local System<br>Local System<br>Network Se<br>Local System<br>Local Service<br>Local System |
| Services and Application     Services     Services | Running<br>Signal aggre                                                                                                    | Manual<br>Manual (Trigg                                                  | Network Se<br>Local System                                                                               |

# COMMAND LINE MYSQL

#### COMMAND LINE TOOLS

- Windows has two shells
  - Powershell
  - Command shell (cmd)
- We'll use command shell
  - Works better with MySQL

#### CONFIGURE PATH

- We'll use two command line programs to work with MySQL:
  - mysql
  - mysqldump
- These commands aren't immediately available for use
- Configure PATH environment variable so you can use these commands

#### MYSQL COMMAND LINE CLIENT

- Usage (Linux and Windows):
  - mysql -u root -p
  - -u is the username (should be **root**)
  - -p prompts for the password (the password you configured when installing MySQL)
- Example:
  - mysql -u root -p

#### TROUBLESHOOTING

- 'mysql' is not recognized as an internal or external command, operable program or batch file.
  - Solution: Setup PATH environment variable
- ERROR 2003 (HY000): Can't connect to MySQL server on 'localhost:3306' (10061)
  - Solution: Start MySQL Service
- ERROR 1045 (28000): Access denied for user 'root'@'localhost' (using password:YES)
  - Solution: Type correct password

#### SAVE YOUR PASSWORD

- Use mysql\_config\_editor command to store your MySQL username and password
  - Example: mysql\_config\_editor set --user=root --password
- Now you can run mysql without any options, like this:
  - mysql

#### MYSQL DATABASES

- From mysql command line:
  - SHOW DATABASES;
- To create an empty database:
  - CREATE DATABASE databasename;
- To work with a database, first execute the USE command:
  - USE databasename;
  - All SQL commands executed in the query session now refer to the specified database
- To discover tables in currently selected database from command line:
  - SHOW TABLES;

#### IMPORTING DATA

To import an entire database:

- I. Create an empty database (ex. univdb)
- 2. Use mysql command to execute the exported SQL script to populate the database

Example: mysql univdb < univdb.sql

#### EXPORTING DATA

- Use mysqldump command to export a database to a SQL script
- At Windows command prompt (NOT mysql command prompt):
  - cd Documents
  - mysqldump univdb > univdb.sql Exports entire database

#### IMPORTING AND EXPORTING TABLES

- MySQL can import and export individual tables
- Command:
  - cd Documents
  - mysqldump univdb faculty > faculty.sql
     Exports faculty table from univdb database
  - mysql univdb < faculty.sql Imports faculty table into univdb

# USING MYSQL WORKBENCH

#### MYSQL WORKBENCH

- Connect to MySQL Server
- View databases
- Modify data
- Create a new database
- Execute queries and scripts
- Export and Import databases and tables

### CONNECT TO MYSQL SERVER

#### VIEW DATABASES

• Select the Schemas tab to view databases

| 🔊 MyS          | QL Workber                    | nch       |          |                |                   |    |
|----------------|-------------------------------|-----------|----------|----------------|-------------------|----|
|                | Local inst                    | ance MySG | L80 ×    |                |                   |    |
| File           | Edit View                     |           | Database | <u>S</u> erver | <u>S</u> cripting | He |
| Navig<br>SCHEM | ator<br>MAS                   |           | •        | Query 1 >      | 7 A A             |    |
| Q Filt         | er objects                    |           |          | 1              |                   |    |
|                | orderdb<br>sakila<br>simpledb |           | ^        |                |                   |    |
|                | univ<br>wso                   |           |          |                |                   |    |
| Admin          | istration S                   | Schemas   | Ť        |                |                   |    |

#### MODIFY DATA

#### CREATE A NEW DATABASE

#### EXECUTE QUERIES AND SCRIPTS

#### EXPORT AND IMPORT DATABASES